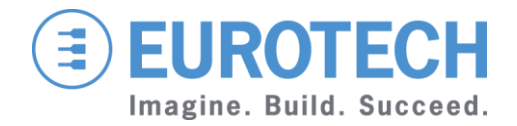

**GUIDE** 

## Help Desk Centre

https://support.eurotech.com How to open new requests

## TABLE OF CONTENTS

| Tab | ble of Contents  | 2 |
|-----|------------------|---|
| 1   | First access     | 3 |
| 2   | Knowledge base   | 5 |
| 3   | Submit a request | 6 |
| 4   | Contacts         | 9 |

## **1 FIRST ACCESS**

# Link to the support website https://support.eurotech.com

If you are not already registered Click "Sign up"

Enter your name, Email and click on Sign up.

|             | _                                                                                                    |
|-------------|----------------------------------------------------------------------------------------------------|
|             | Email                                                                                                    |
|             | Password                                                                                                    |
|             | Stay signed in                                                                                                    |
|             | Sign in                                                                                                    |
|             | Your credentials will be sent over a secure                                                                                                    |
|             | Cancel                                                                                                    |
|             | Forgot my password                                                                                                    |
| New to      | Euroteth? Sign up                                                                                                    |
| passwo      | rd yet, though.                                                                                                    |
|             |                                                                                                    |
|             | Sign up to Eurotech                                                                                                    |
|             | Sign up to Eurotech<br>Please fill out this form, and we'll send you a<br>welcome email so you can verify your email<br>address and sign in.                                                                               |
| Ye          | Sign up to Eurotech<br>Please fill out this form, and we'll send you a<br>welcome email so you can verify your email<br>address and sign in.                                                                               |
| Ye          | Sign up to Eurotech<br>Please fill out this form, and we'll send you a<br>welcome email so you can verify your email<br>address and sign in.                                                                               |
| Ye          | Sign up to Eurotech<br>Please fill out this form, and we'll send you a<br>welcome email so you can verify your email<br>address and sign in.<br>uur full name *<br>Name Surname                                            |
| Ye<br>[<br> | Sign up to Eurotech<br>Please fill out this form, and we'll send you a<br>welcome email so you can verify your email<br>address and sign in.<br>our full name *<br>Name Surname<br>our email *<br>name.surname@company.com |

Sign up

cancel

### Please, confirm your email by clicking on the link you received.

# Now you can set the password for your account.

Choose your secret password

You'll use this password to sign in to Eurotech.

Your name

Name Surname

Your password

Password requirements:

- must be at least 5 characters
- must be different from email address

Set password

## 2 KNOWLEDGE BASE

| Home Page                                      | EUROTECH<br>Imagine. Build. Succeed.                                                                                                   | Search                                                  | Q<br>Angelo Calabria * |  |  |
|------------------------------------------------|----------------------------------------------------------------------------------------------------|---------------------------------------------------------|------------------------|--|--|
|                                                | Welcome to Eurotech Support<br>How can we help you succeed today?<br>My activities Submit a request Contact Us                         |                                                         |                        |  |  |
|                                                | IoT / M2M Software                                                                                                    | KNOWLEDGE BASE                                          | Industrial Systems     |  |  |
|                                                | In-Vehicle Systems                                                                                                    | Portable Systems                                        | Embedded Boards        |  |  |
| Clicking on a product<br>category you can find | English *                                                                                                    | Submit a request                                        | Q Angelo Calabria V    |  |  |
| Base.                                          | Eurotech Support > Smart IoT Devices                                                                                                   | SMART IOT DEVICES                                       |                        |  |  |
|                                                | M2M / IoT Gateways<br>DynaGATE 15-10<br>ReliaGATE 10-05<br>ReliaGATE 10-11<br>ReliaGATE 10-20<br>ReliaGATE 20-11<br>See all 9 articles | M2M / IoT Servers • Everyware Server                    |                        |  |  |
|                                                | Rugged USB Cellular Modules <ul> <li>ReliaCELL 10-20</li> </ul>                                                                        | Environmental Monitori<br>• ReliaSENS 18-12             | ing Systems            |  |  |
|                                                | ALPR ANPR Plate Readers  • SekuPLATE A1                                                                                                | People and Passenger (<br>• DynaPCN 10-20<br>• PCN-1001 | Counters               |  |  |
|                                                | All Articles                                                                                                    |                                                         |                        |  |  |

### 3 **SUBMIT A REQUEST**

request.

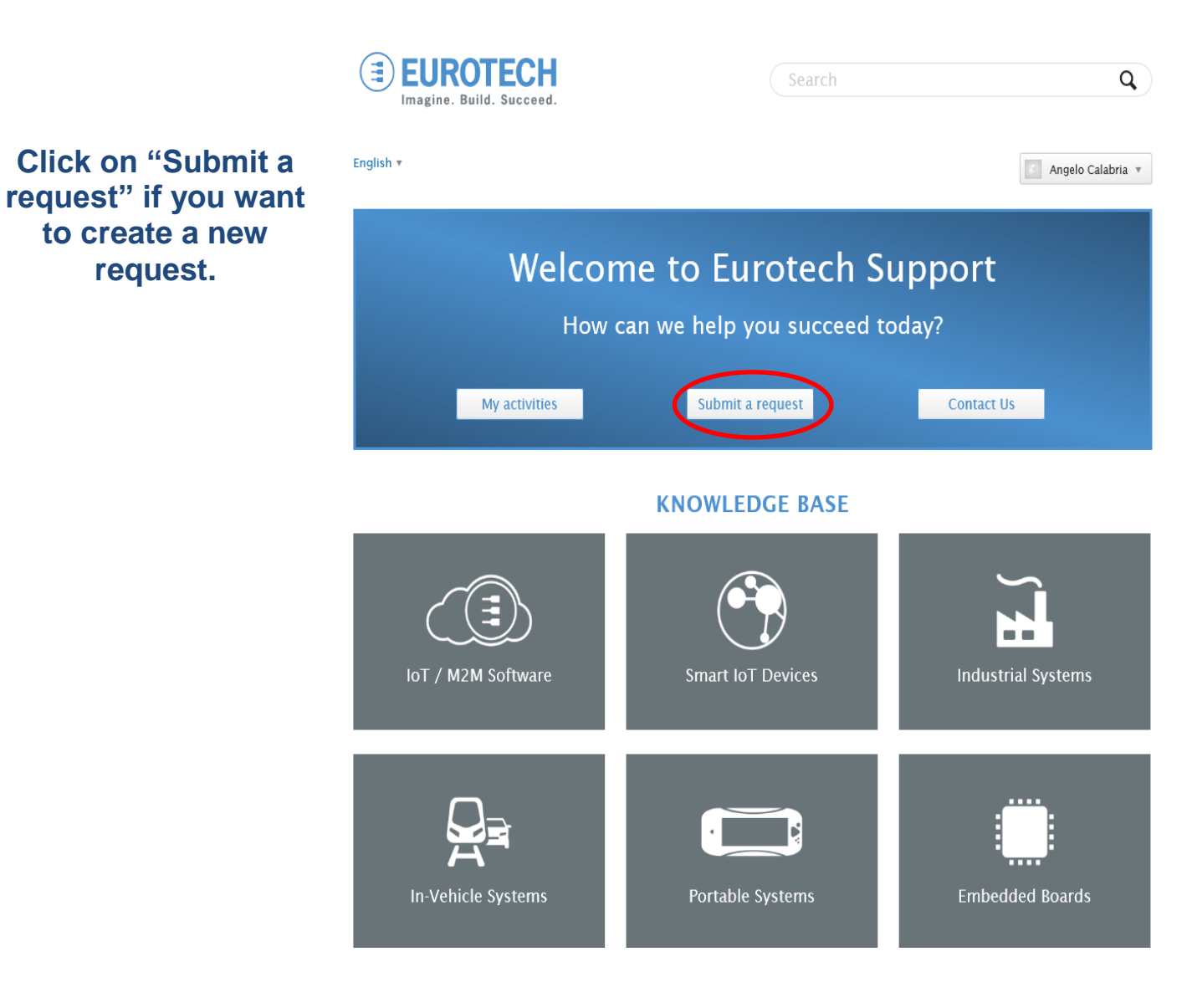

### **Fill the Form**

### Please enter as much detail as possible

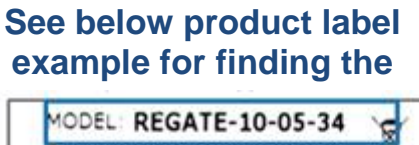

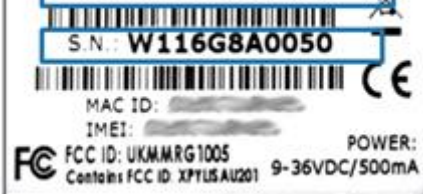

### **Serial Number**

Attached files / photos / docs or anything else to help the request resolution

# Subject\* Description\* as possible. Impact\* Request Scope\* Part Number

The P/N of the specific model

### Serial Number

Please insert the S/N(s) of all the product affected by the problem

### Geographical Area\*

Please select your geographical area

### Line of Rusiness\*

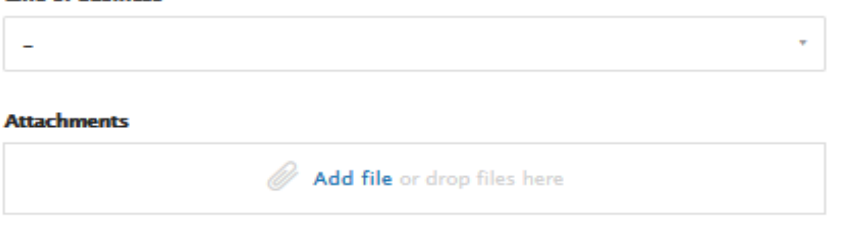

## SUBMIT A REQUEST

Please enter the details of your request. A member of our support staff will respond as soon

Submit

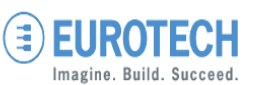

You will receive a confirmation email about your submission.

You can check the status of your open requests by clicking on "My activities".

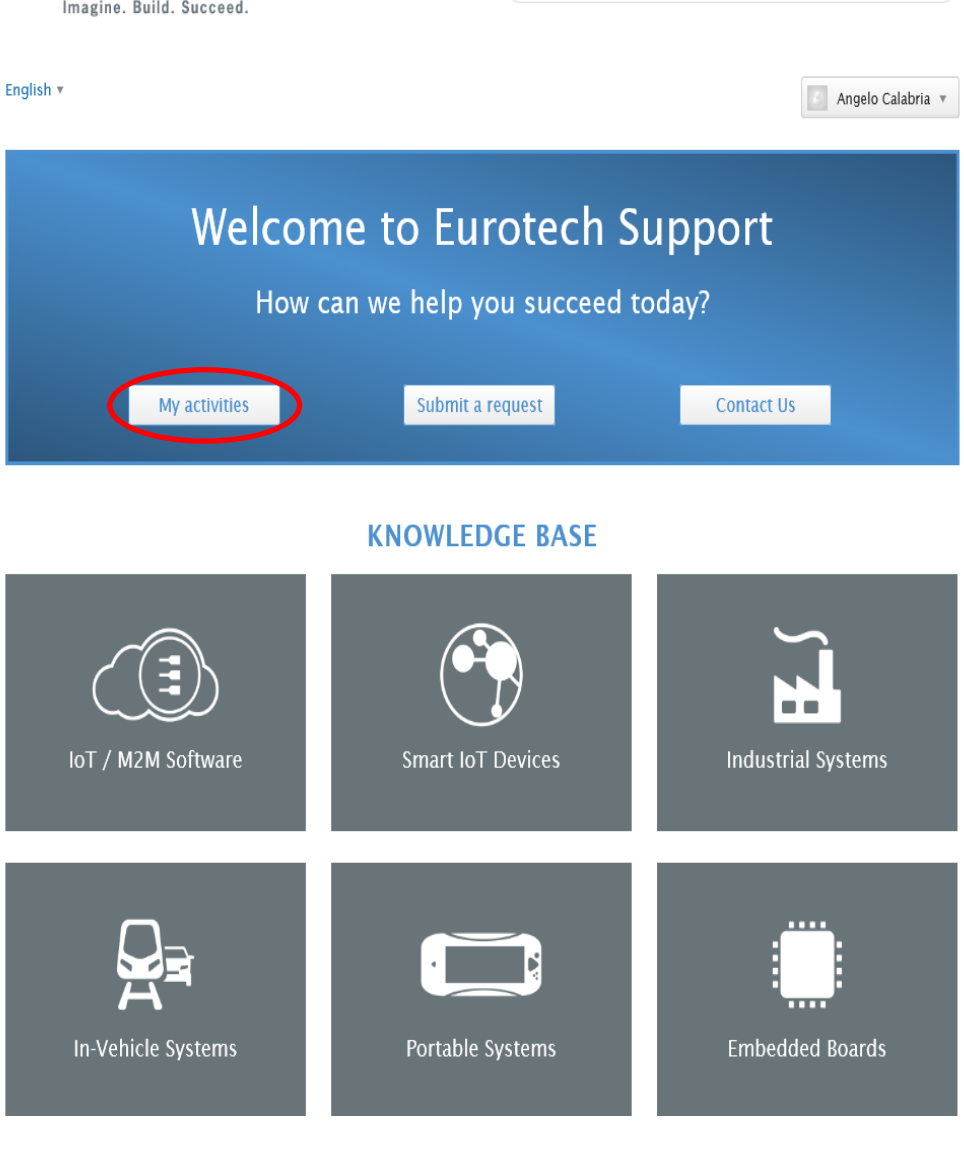

**Q** )

## 4 CONTACTS

### Please note that the following email addresses are not active anymore

support.security@eurotech.com support.fr@eurotech.com support.it@eurotech.com support.hpc@eurotech.com support.in@eurotech.com support.loT@eurotech.com support.uk@eurotech.com support.us@eurotech.com support.ap@eurotech.com rma.security@eurotech.com rma.it@eurotech.com tech@dynatem.com

For your Eurotech local contact refer to: www.eurotech.com/contacts